## การตั้งค่าแอบพลิเคชัน iCounter เชื่อมต่อกับเครื่องพิมพ์

Document version v1.0 - 01/2017

- 1. เชื่อมต่ออินเทอร์เน็ตเดียวกับปรินเตอร์
- 2. เลือกเมนู Printer setting

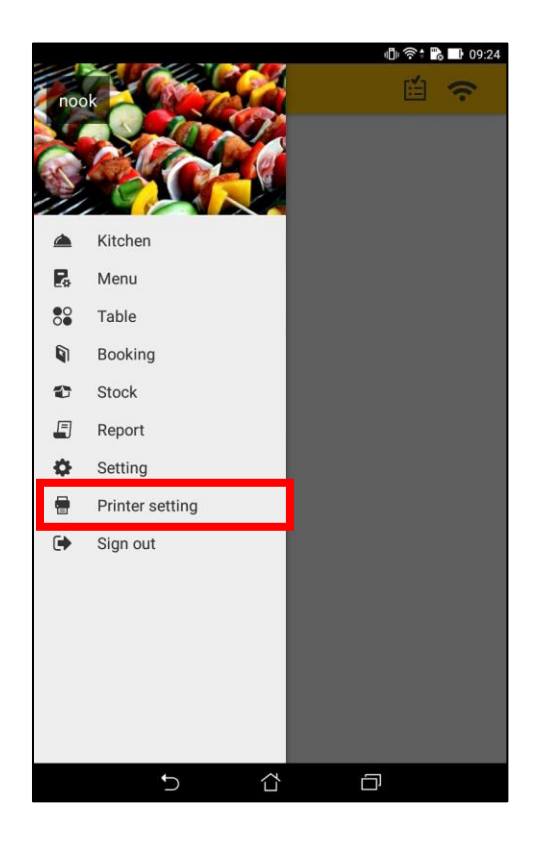

3. กดปุ่ม SCAN ในหัวข้อ Counter IP ซึ่งจะทำการปรินท์ในส่วนของ Invoice และ Receipt

| <b>a</b> a                                   | 🕕 泠 🕯 🔀 💷 09:25 |
|----------------------------------------------|-----------------|
| ← PRINTER SETTING                            |                 |
| Counter IP<br>Printer IP for Invoice/Receipt | SCAN            |
| Add printer for kitchen                      | SCAN 🔶          |
|                                              |                 |
|                                              |                 |
|                                              |                 |
|                                              |                 |
|                                              |                 |
|                                              |                 |
|                                              |                 |
|                                              |                 |
| ţ,                                           |                 |

4. เลือกรายการปรินท์เตอร์ที่ต้องการเชื่อมต่อ

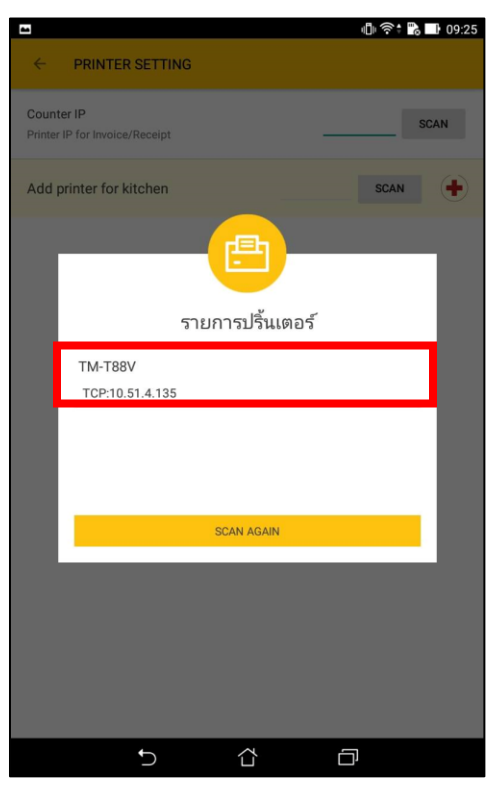

5. IP ของปรินท์เตอร์จะแสดงอยู่ในช่อง หลังจากนั้นกด SCAN ในหัวข้อ Kitchen

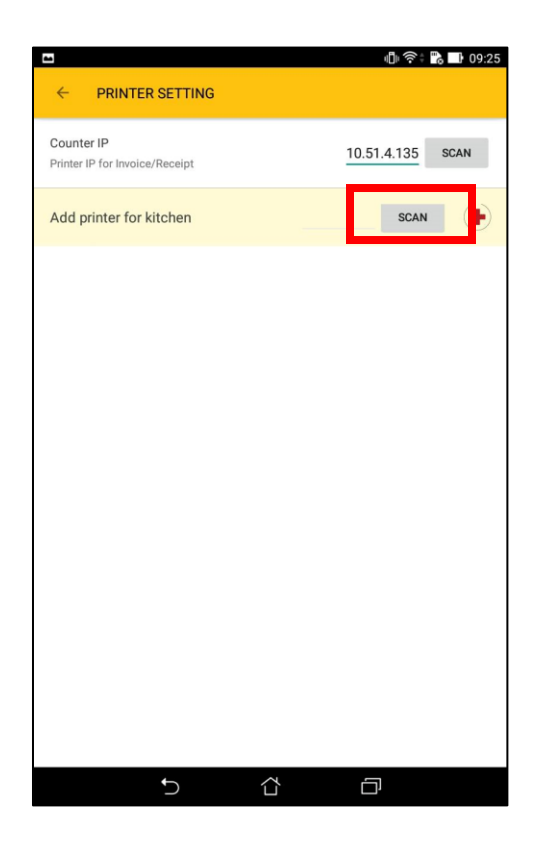

6. เลือกรายการปรินท์เตอร์ที่ต้องการเชื่อมต่อ

| -                     |                            |                  | @?\$        | <b>℃</b> 09:25 |
|-----------------------|----------------------------|------------------|-------------|----------------|
| ÷                     | PRINTER SETTI              | ٩G               |             |                |
| Counter<br>Printer IP | IP<br>for Invoice/Receipt  |                  | 10.51.4.135 | SCAN           |
| Add pri               | inter for kitchen          |                  | SCAN        | •              |
| F                     |                            |                  |             | ٦              |
|                       |                            | รายการปริ้นเตอร์ | 1           |                |
|                       | TM-T88V<br>TCP:10.51.4.135 |                  |             |                |
|                       |                            |                  |             |                |
|                       |                            |                  |             |                |
|                       |                            | SCAN AGAIN       |             |                |
|                       |                            |                  |             |                |
|                       |                            |                  |             |                |
|                       |                            |                  |             |                |
|                       |                            |                  |             |                |
|                       | Ú                          |                  | D           |                |

IP ของปรินท์เตอร์จะแสดงในช่อง หลังจากนั้นกดปุ่ม + ด้านหลัง

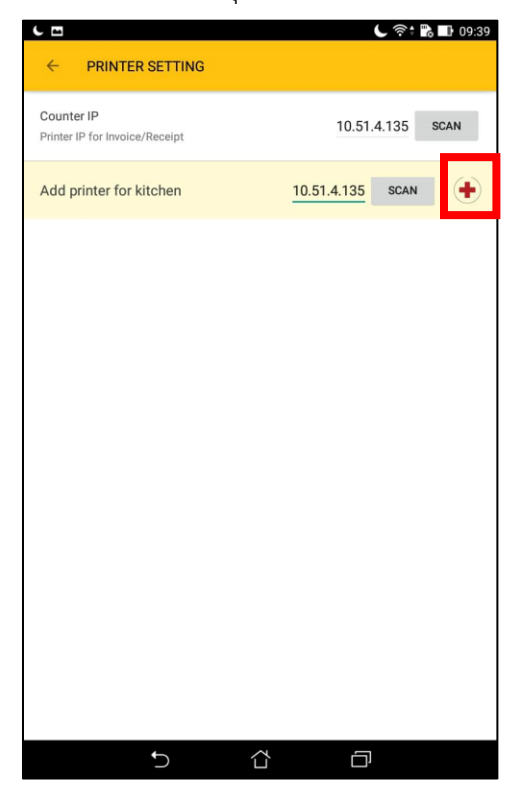

8. เลือก Kitchen Category ที่จะทำการปรินท์ใบรายการอาหาร

| -                     |                           |           | -               | <b>:</b> 🕞 📑 09:25 |
|-----------------------|---------------------------|-----------|-----------------|--------------------|
| ÷                     | PRINTER SETTI             | NG        |                 |                    |
| Counter<br>Printer IP | IP<br>for Invoice/Receipt |           | 10.51.4.135     | SCAN               |
| Add pri               | inter for kitchen         |           | 10.51.4.135 SCA | N                  |
|                       | เลือ                      | กประเภทขอ | งงอาหาร         |                    |
|                       | Bakery                    |           | Q               |                    |
|                       | Appetizer                 |           | 0               |                    |
|                       | Spicy                     |           | 0               |                    |
|                       | spaghetti                 |           | 0               |                    |
|                       | test                      |           | 0               |                    |
|                       |                           |           |                 |                    |
|                       |                           | ОК        |                 |                    |
|                       |                           |           |                 |                    |
|                       |                           |           |                 |                    |
|                       |                           |           |                 |                    |
|                       | ¢                         |           | Ð               |                    |

9. หลังจากกด Ok จะแสดงรายการ Kitchen Category ที่จะทำการปรินท์ใบรายการอาหารที่จะปรินท์จาก ปรินท์เตอร์ที่เลือก

| <b>a</b>                                                          | 🕕 奈‡ 🔂 🖬 09:25   |
|-------------------------------------------------------------------|------------------|
| ← PRINTER SETTING                                                 |                  |
| Counter IP<br>Printer IP for Invoice/Receipt                      | 10.51.4.135 SCAN |
| Add printer for kitchen                                           | 10.51.4.135 SCAN |
| printer 1<br>Drink Steak Bakery Appetizer<br>Spicy spaghetti test | 10.51.4.135      |
|                                                                   |                  |
|                                                                   |                  |
|                                                                   |                  |
|                                                                   |                  |
|                                                                   |                  |
|                                                                   |                  |
|                                                                   |                  |
| Ĵ.                                                                |                  |